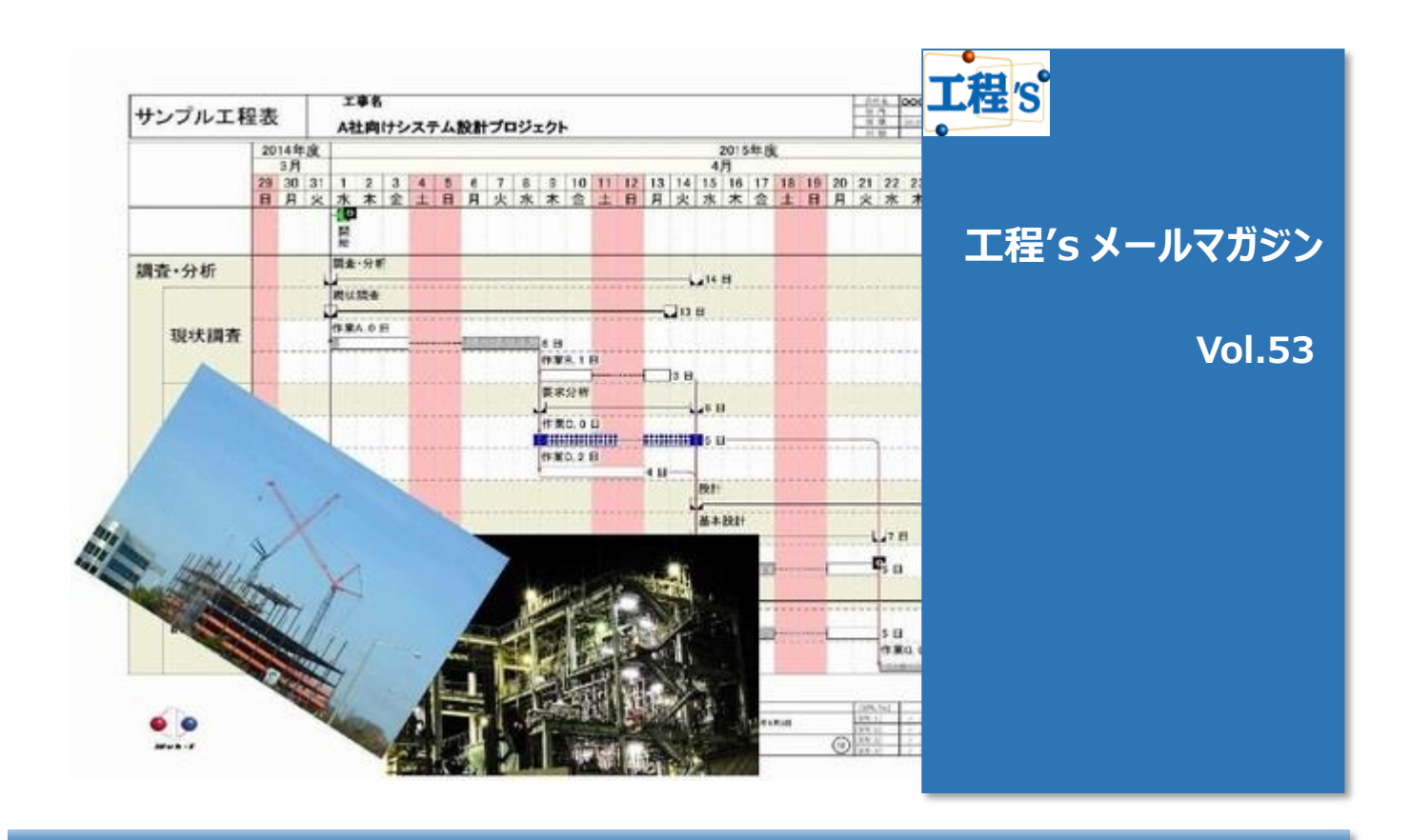

# Q:プロジェクトの進み具合を確認したい

日々変動するプロジェクトの進捗状況を把握する事は、日程管理上欠かす事の出来ない業務です。 実際に計画が走り出したときに進み具合の確認ができなければ、どんなにキレイな工程表であっても意味が無いのです。

## A:工程'sを使って進捗確認をしましょう

工程's では、個々の作業バー(タスク)に対してそれぞれに進捗率を入力する事が出来ます。 入力した進捗率は様々な方法で確認できますが、代表的な方法は次の2通りです。

- ◆ 作業バーの塗りつぶしで確認する
- ◆ 進捗バーを使って確認する

### ◆ 作業バーの塗りつぶしについて

作業バーに対し進捗率を入力すると、黒い塗りつぶし形式でこのように進捗が表現されます。

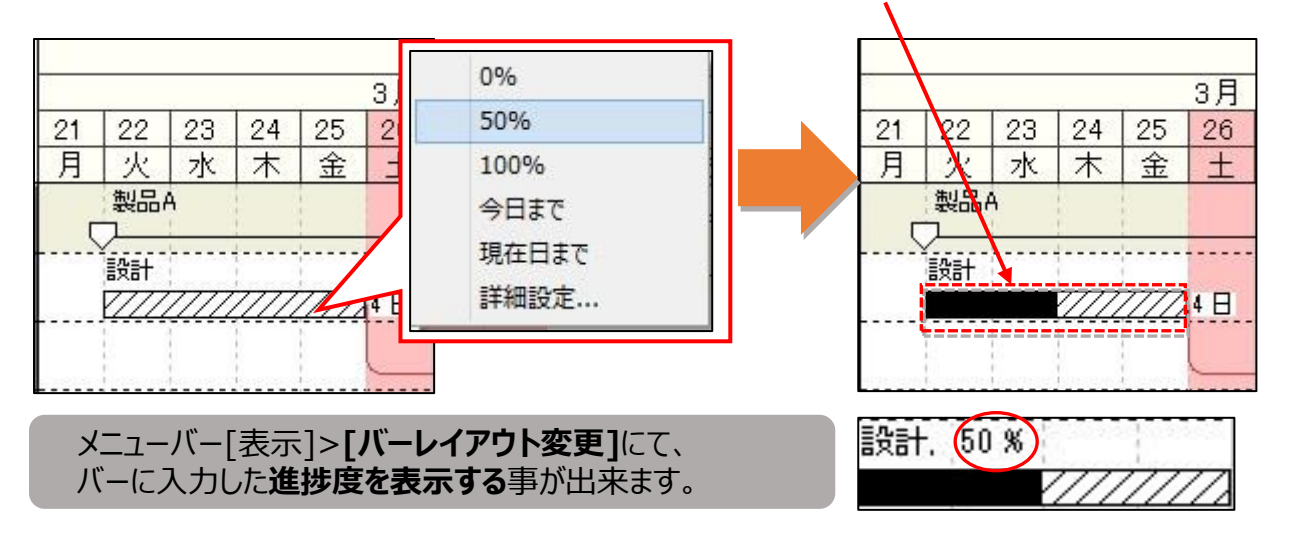

#### ◆ [進捗バー]を使ってみましょう

作業バーのシンボルを変更していた場合、進捗を入力するとせつかく変更したシンボルが、黒く塗りつぶされて しまいます。

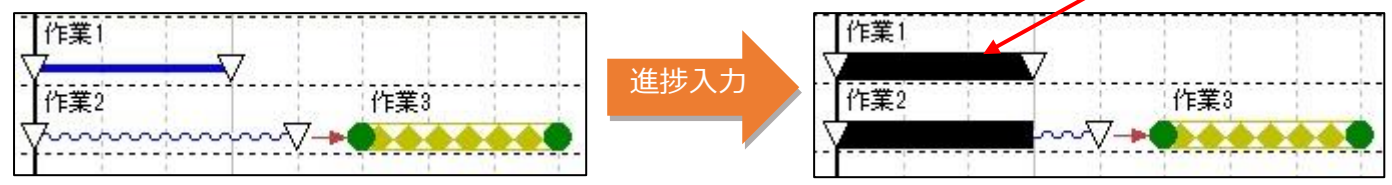

そんな時は[進捗バー]を使ってみましょう。

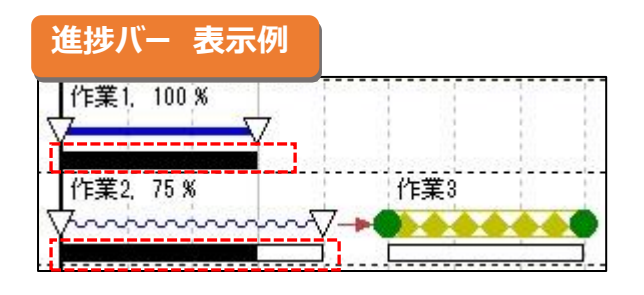

「進捗バー]とは…

進捗だけを表す個別のバーで、 作業バーと並列して表示しておく事が出来ます。 シンボルを塗りつぶす事無く、進捗をバーで確認できます。

#### ★進捗バー 設定手順

- まずは、作業バーに対する進捗の塗りつぶしを無効にしましょう。
  メニューバー[オプション]>[バーの描画方法]タブの[最新バーの進捗部分を塗りつぶす] からチェックを外します。
- 2. 次に、[バーレイアウト]の変更で3段目に進捗バーを設定します。

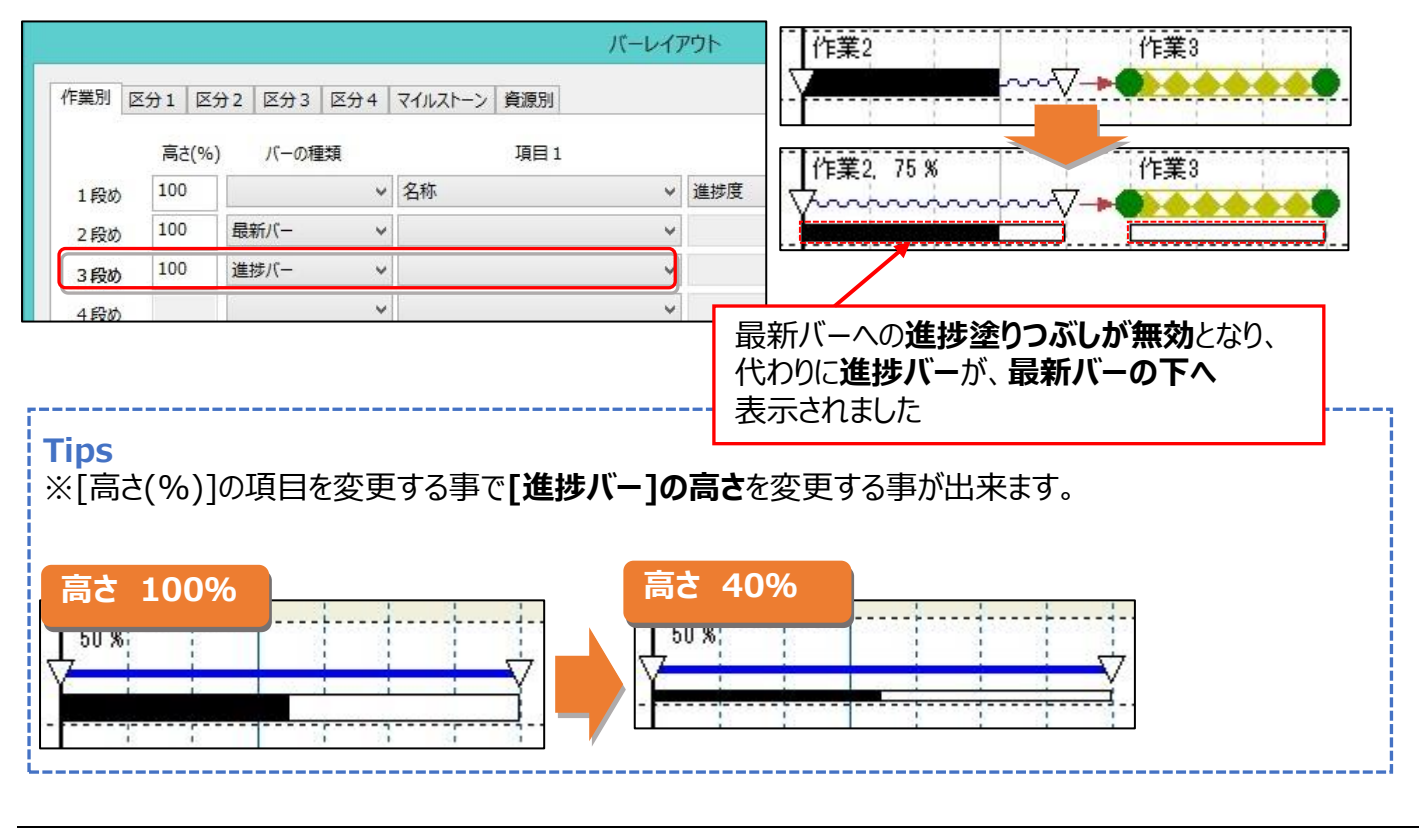

### ◆次回予告

次回は、プロジェクト全体の進捗率を確認する際に便利な[進捗ロールアップ]についてご紹介します。